# Vp-Series Menus

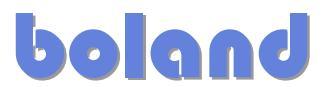

## LCD DISPLAY SYSTEM SETTINGS

NOTE: In addition to Power On/Off button, the monitor provides an On Screen Display Menu of certain functions which are controlled by 5 momentary-type buttons (Menu and 4 arrow keys, where the right arrow (>) is also the Enter/Accept key):

| Controls                                                                               |                        |
|----------------------------------------------------------------------------------------|------------------------|
| On/Off – turns controller board power on                                               | Power On/Off toggle    |
| Menu – turns OSD Menu On or Off (it will auto time off)                                | Menu button            |
| Select – Select function / Confirm                                                     | Select Down Arrow      |
| Move up (also to select individual RGB color level OSD page)                           | Select Up Arrow        |
| + increase the setting / moves the selector to the next function                       | Select Right Arrow (+) |
| <ul> <li>decrease the setting / moves the selector to the previous function</li> </ul> | -                      |

### **OSD** Functions

| <b>^</b> ^ | Selection page                              |                           |                                                                                                    |  |  |  |  |
|------------|---------------------------------------------|---------------------------|----------------------------------------------------------------------------------------------------|--|--|--|--|
|            | <b>≯</b> ∖_                                 | Select input source?      |                                                                                                    |  |  |  |  |
|            |                                             | 1 + 2                     | Select input source to Analog RGB                                                                                                    |  |  |  |  |
|            |                                             | лл<br>1+)                 | Select input source to DVI                                                                                                    |  |  |  |  |
|            |                                             | s—a<br>1+→)               | Select input source to S-Video 1                                                                                                    |  |  |  |  |
|            |                                             | с—а<br>1+                 | Select input source to Composite 1                                                                                                    |  |  |  |  |
|            |                                             | s-ĕ<br>2€                 | Select input source to S-Video 2 (No function now)                                                                                                    |  |  |  |  |
|            |                                             | 2 <del>-</del> 2          | Select input source to Composite 2 (No function now)                                                                                                    |  |  |  |  |
|            | Auto Source Seek                            |                           | ON – Auto source select always enable<br>OFF – Disable auto source select function                                                                                                    |  |  |  |  |
|            | PAL/<br>NTSC                                | Video system selection* ? |                                                                                                    |  |  |  |  |
|            |                                             | Auto                      | Select Auto video system detection                                                                                                    |  |  |  |  |
|            | PAL                                         |                           | Select PAL video system                                                                                                    |  |  |  |  |
|            | PAL M                                       |                           | Select PAL M video system                                                                                                    |  |  |  |  |
|            |                                             | NTSC                      | Select NTSC video system                                                                                                    |  |  |  |  |
|            |                                             | NTSC<br>4.43              | Select NTSC 4.43 video system                                                                                                    |  |  |  |  |
|            |                                             | BECAM                     | Select SECAM video system                                                                                                    |  |  |  |  |
|            | Wide screen mode<br>information<br>display# |                           | Select the input mode (1280 / 1360 / 1366 / 1368) to recognize and display the correct<br>input signal information display on the OSD menu.<br>1280 : 1280x768<br>1360 : 1360x768<br>1366 :1366x768<br>1368 : 1368x768 |  |  |  |  |
|            | Exit                                        |                           | Exit the OSD menu and save the settings                                                                                                    |  |  |  |  |

| Ō.          | Brightness and Contrast                        |                              |                                                                                                    |  |  |  |
|-------------|------------------------------------------------|------------------------------|----------------------------------------------------------------------------------------------------|--|--|--|
|             | -Ö-                                            | Brightness                   | Increase/decrease brightness level.                                                                                                    |  |  |  |
|             | Õ                                              | Contrast                     | Increase/decrease panel contrast level.                                                                                                    |  |  |  |
| Saturation* |                                                | Saturation*                  | Increase/decrease hue level.                                                                                                    |  |  |  |
|             |                                                | Hue*                         | Press – or + (- + ) Total : 256 steps                                                                                                    |  |  |  |
|             |                                                | Fxit                         | Press – or + (- + ) Total : 128 steps                                                                                                    |  |  |  |
|             |                                                |                              |                                                                                                    |  |  |  |
|             |                                                |                              |                                                                                                    |  |  |  |
|             | Auto                                           | Auto RGB Calibration#        | Yes 🔀 No                                                                                                    |  |  |  |
|             |                                                | Color Temperature ?          | (Adjust the warmness of the image displayed. The higher temperature the coolest image looks like. The lower temperature the warmest image looks like.) |  |  |  |
|             |                                                |                              | Adjust red color level<br>Press – or + (- +) Total :128 steps                                                                                          |  |  |  |
|             |                                                |                              | Adjust green color level                                                                                                    |  |  |  |
|             |                                                |                              | Adjust blue color level                                                                                                    |  |  |  |
|             |                                                |                              | Press SEL LIP/DN button to select item                                                                                                    |  |  |  |
|             |                                                | 4000                         | Set the color temperature to 4200K                                                                                                    |  |  |  |
|             |                                                | 1200k                        | Set the color temperature to 5000K                                                                                                    |  |  |  |
|             |                                                | 5000k                        | Set the color temperature to 6500K                                                                                                    |  |  |  |
|             |                                                | 6500k                        |                                                                                                    |  |  |  |
|             |                                                | 7500k                        | Set the color temperature to 7500K                                                                                                    |  |  |  |
|             |                                                | 9300k                        | Set the color temperature to 9300K                                                                                                    |  |  |  |
|             | ×/                                             | Gamma adjustment?            | Adjust Gamma settings (0.4 / 0.6 / 1.0 / 1.6 / 2.2)                                                                                                    |  |  |  |
|             |                                                | 0.4                          | Select Gamma to 0.4                                                                                                    |  |  |  |
|             |                                                | 0.6                          | Select Gamma to 0.6                                                                                                    |  |  |  |
|             |                                                | 1.0                          | Select Gamma to 1.0                                                                                                    |  |  |  |
|             |                                                | 1.6                          | Select Gamma to 1.6                                                                                                    |  |  |  |
|             |                                                | 22                           | Select Gamma to 2.2                                                                                                    |  |  |  |
|             |                                                | Exit                         | Exit the OSD menu and save the settings                                                                                                    |  |  |  |
|             | Position#                                      |                              |                                                                                                    |  |  |  |
|             | Auto     Autosetup       Frequency       Phase |                              | Auto adjust the positions, phase, frequency                                                                                                    |  |  |  |
|             |                                                |                              | Yes Ko<br>Adjust the image horizontal size                                                                                                    |  |  |  |
|             |                                                |                              | Fine tune the data sampling position (adjust image quality)                                                                                            |  |  |  |
|             |                                                |                              |                                                                                                    |  |  |  |
|             |                                                | Image Horizontal<br>Position | Use +/- to move the image horizontally<br>Press – or + (-                                                                                              |  |  |  |
|             |                                                | Image Vertical<br>Position   | Use +/- to move the image vertically<br>Press – or + (-                                                                                                |  |  |  |
|             |                                                | Exit                         | Exit the OSD menu                                                                                                    |  |  |  |

| X | Utilities   |                      |                                                                |
|---|-------------|----------------------|----------------------------------------------------------------|
|   |             | OSD setting ?        |                                                                |
|   |             |                      | OSD Timeout : 2 - 16 seconds<br>Press - or + (-                |
|   |             | <b>E</b>             | OSD menu horizontal position<br>Press – or + (-                |
|   |             |                      | OSD menu vertical position<br>Press – or + (-                  |
|   | <u> </u>    | Load Factory Default | Initialize the setting stored in non-volatile memory           |
|   | A A         | Sharpness            | Adjust sharpness level<br>Press – or + (- + ) Total : 49 steps |
|   | K           | Exit                 | Exit the OSD menu                                              |
|   | Exit the OS | SD menu              |                                                                |

\* - Function in Video mode only

# - Function in ARGB mode only

Items marked ? have sub menus. Exit the OSD menu to save the setting chosen

#### Support:

I

Boland Communications, Inc. (800) 918-9090 (North America) +1 (949) 465-9911 (Tel) +1 (949) 465-9944 (Tel) techsupport@bolandcom.com www.bolandcom.com Pacific Time Zone (USA, Los Angeles)

## Appendix I – PC Graphics & Video Mode Support Tables

| System    | Resolution | Horizontal freq<br>[KHz] | Vertical freq<br>[Hz] |
|-----------|------------|--------------------------|-----------------------|
| NTSC      | 720x480    | 15.7                     | 60                    |
| NTSC 4.43 | 720x480    | 15.7                     | 60                    |
| PAL       | 720x576    | 15.6                     | 50                    |
| PAL M     | 720x576    | 15.6                     | 60                    |
| SECAM     | 720x576    | 15.6                     | 50                    |

#### **COMPOSITE, S-VIDEO INPUT PORTS:**

[Firmware version : V1.01.00 or up]

## Appendix I (con't) – PC Graphics Mode Support Table

| Mode  | Resolution        | Clk [MHz] | Horizontal<br>freq [KHz] | Vertical<br>freq [Hz] | Sync Mode             |
|-------|-------------------|-----------|--------------------------|-----------------------|-----------------------|
| E1_70 | 640x350<br>70Hz   | 25.175    | 31.469                   | 70.087                | Digital Separate Sync |
| E2_70 | 640x400<br>70Hz   | 25.175    | 31.469                   | 70.087                | Digital Separate Sync |
| V_60  | 640x480<br>60Hz   | 25.175    | 31.469                   | 59.940                | Digital Separate Sync |
| V_60  | 640x480<br>60Hz   | 25.175    | 31.469                   | 59.940                | Sync On Green         |
| V_60  | 640x480<br>60Hz   | 25.175    | 31.469                   | 59.940                | Composite Sync        |
| SV_56 | 800x600<br>56Hz   | 36.000    | 35.156                   | 56.250                | Digital Separate Sync |
| SV_56 | 800x600<br>56Hz   | 36.000    | 35.156                   | 56.250                | Sync On Green         |
| SV_56 | 800x600<br>56Hz   | 36.000    | 35.156                   | 56.250                | Composite Sync        |
| SV_60 | 800x600<br>60Hz   | 40.000    | 37.879                   | 60.317                | Digital Separate Sync |
| SV_60 | 800x600<br>60Hz   | 40.000    | 37.879                   | 60.317                | Sync On Green         |
| SV_60 | 800x600<br>60Hz   | 40.000    | 37.879                   | 60.317                | Composite Sync        |
| X_60  | 1024x768<br>60Hz  | 65.000    | 48.363                   | 60.004                | Digital Separate Sync |
| X_60  | 1024x768<br>60Hz  | 65.000    | 48.363                   | 60.004                | Sync On Green         |
| X_60  | 1024x768<br>60Hz  | 65.000    | 48.363                   | 60.004                | Composite Sync        |
| SX_60 | 1280x1024<br>60Hz | 108       | 63.81                    | 60.020                | Digital Separate Sync |
| SX_60 | 1280x1024<br>60Hz | 108       | 63.81                    | 60.020                | Sync On Green         |
| SX_60 | 1280x1024<br>60Hz | 108       | 63.81                    | 60.020                | Composite Sync        |
| UX_60 | 1600x1200<br>60Hz | 162       | 75.000                   | 60                    | Digital Separate Sync |
| UX_60 | 1600x1200<br>60Hz | 162       | 75.000                   | 60                    | Sync On Green         |
| UX_60 | 1600x1200<br>60Hz | 162       | 75.000                   | 60                    | Composite Sync        |

Remark :

The monitor has been designed to take a very wide range of input signals however to optimize the PC's graphics performance we recommend choosing 60Hz vertical refresh rate. To display a higher refresh rate over 60Hz may not be supported.